## Allocation portal provides you with complete visibility of space availability for your cargo and the vertex of the space availability for your cargo and the vertex of the space availability of the space availability for your cargo and the vertex of the space availability of the space availability of the

MAERSK

Allocation portal provides you with complete visibility of space availability for your cargo and the volume consumed by your current bookings.

Pre-conditions to the portal:

- Allocation Manager access needs to be granted to your user account (specific username and email) on maersk.com, and you would thus be able to view allocation, only if your company is the Price Owner of a contract, or if your user is given access to the Price Owner's account.
- If your company is only affiliated but not the same organization as the contract Price Owner, or if you are acting on behalf of a customer as a 3rd party agent we regret that access to this function will not be granted. Space checks for available allocation can instead be requested with local sales owner or customer service.

## To get access to View Allocation on Maersk.com:

If you are operating within the same organization as the contract owner, please refer below for the steps to request for access on Maersk.com.

- Write an email to 'CENWWWSVCREG@maersk.com' with email subject 'Request Allocation Manager Access".
- 2. In the email, please include in the email contents the following:
  - a. Name of Company
  - b. Account username(s) on maersk.com
  - c. Email addresses used to sign in to maersk.com accounts

Please expect an email confirmation and update to your account within the next 3 working days. Once approval is granted, your user account will be able to view allocation for contract owner companies affiliated to your organization.

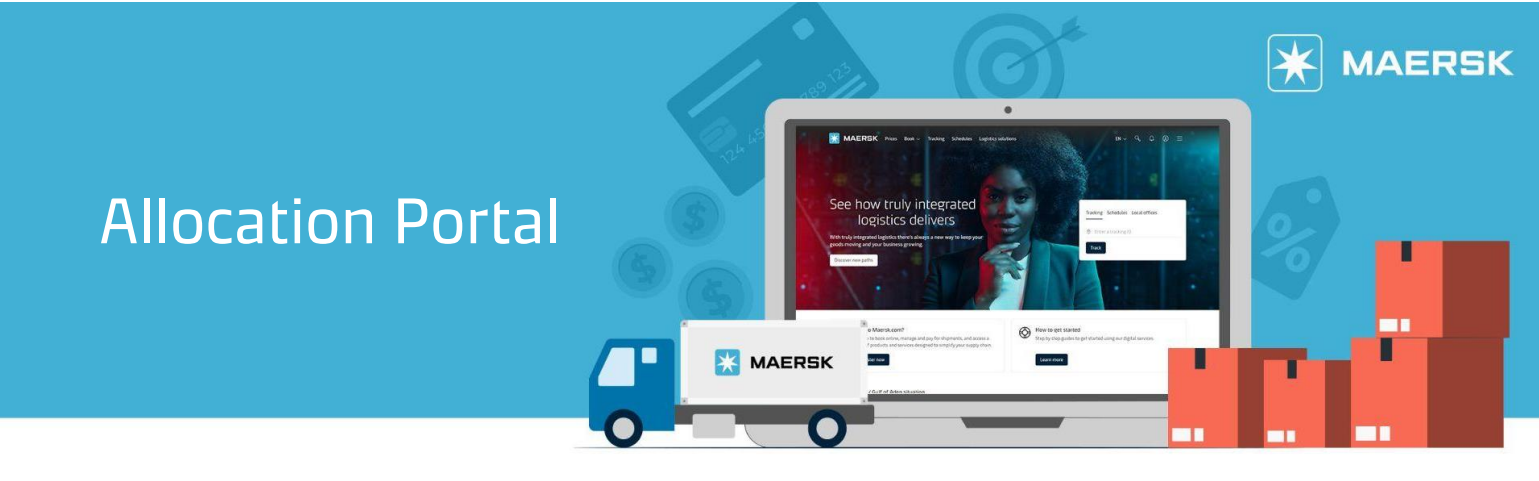

## How to navigate allocation portal

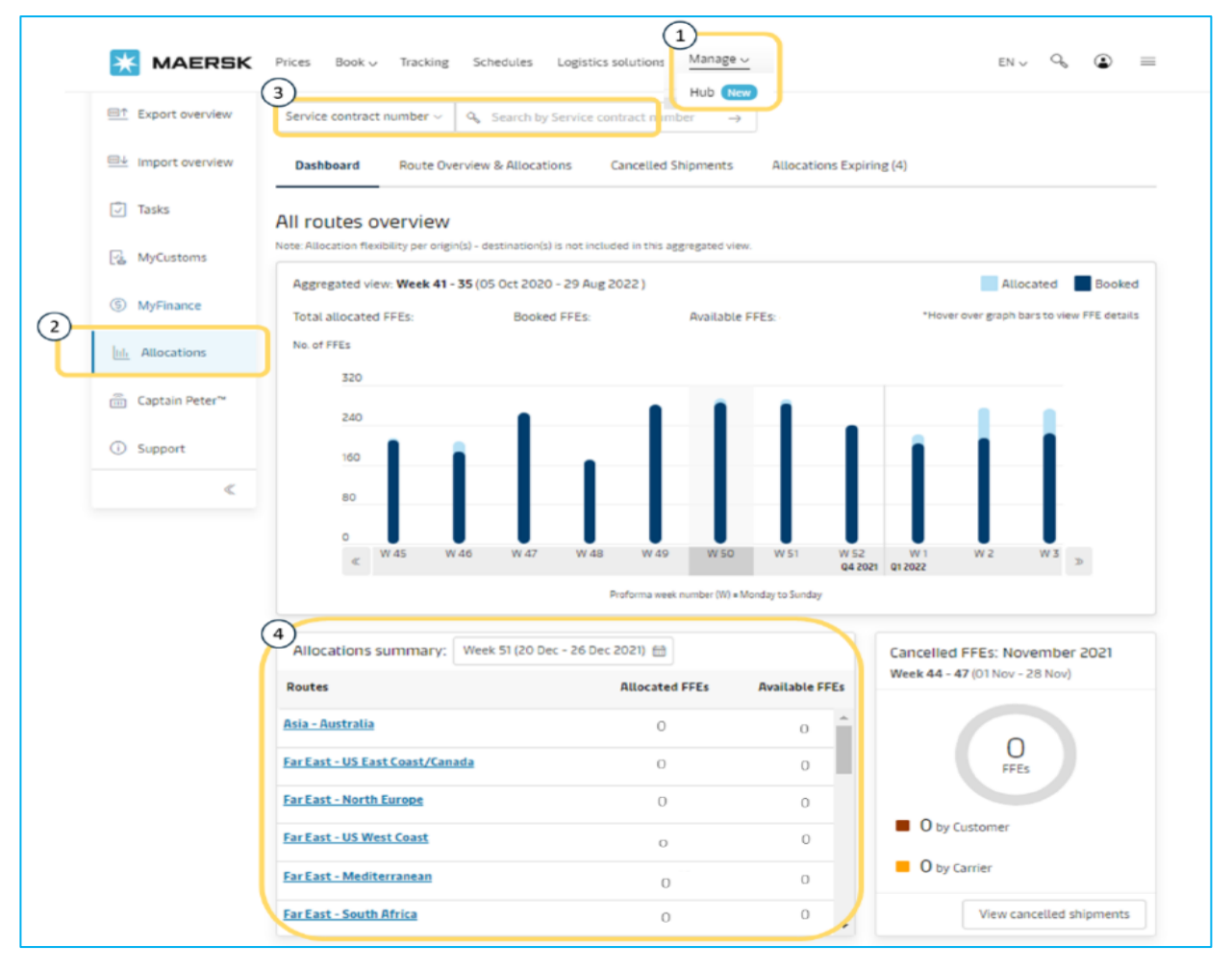

- 1 Log in to Maersk.com and select Manage, then click on Hub.
- 2 Select Allocations on the left panel of the page.
- 3 Find allocation based on search by service contract number, Allocation ID, or Shipment Number.
- 4 Alternatively, routes can be selected from the list of routes reflected at the bottom of screen.
- 5 Once allocation for a particular route has been selected, the customer may select a specific week to view the respective week's allocation usage with shipment details listed or select the download button to view allocation details.

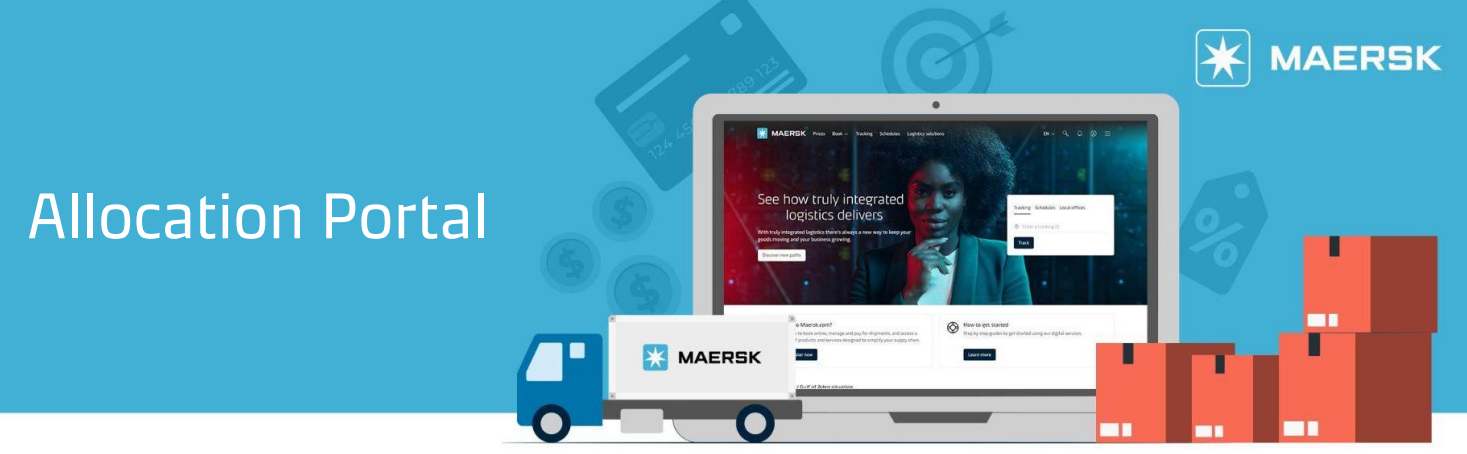

## Need more help?

Should you require further assistance, please do not hesitate to <u>contact us</u>.

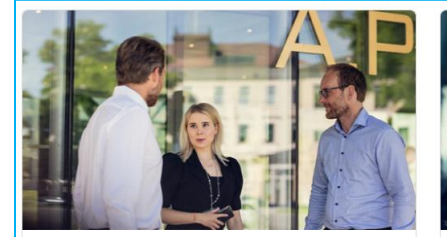

We can help if you're an existing customer or

Prices

interested in doing business with us

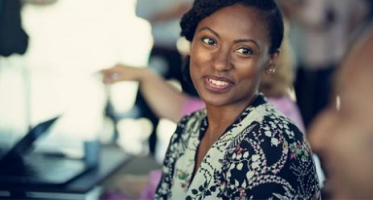

Support

Support for existing or prospective customers, with ongoing or upcoming transactions

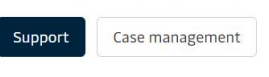

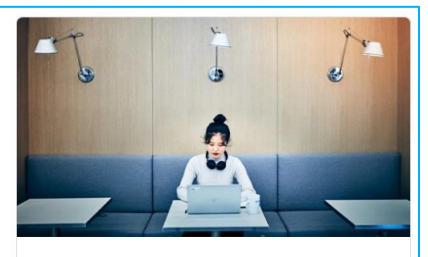

Find your local office

Find

O Enter country/region name

Sales enquiry

Sales